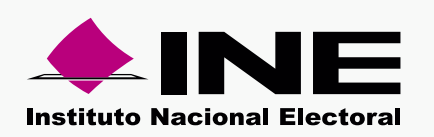

Pasos para generar un archivo en formato .txt

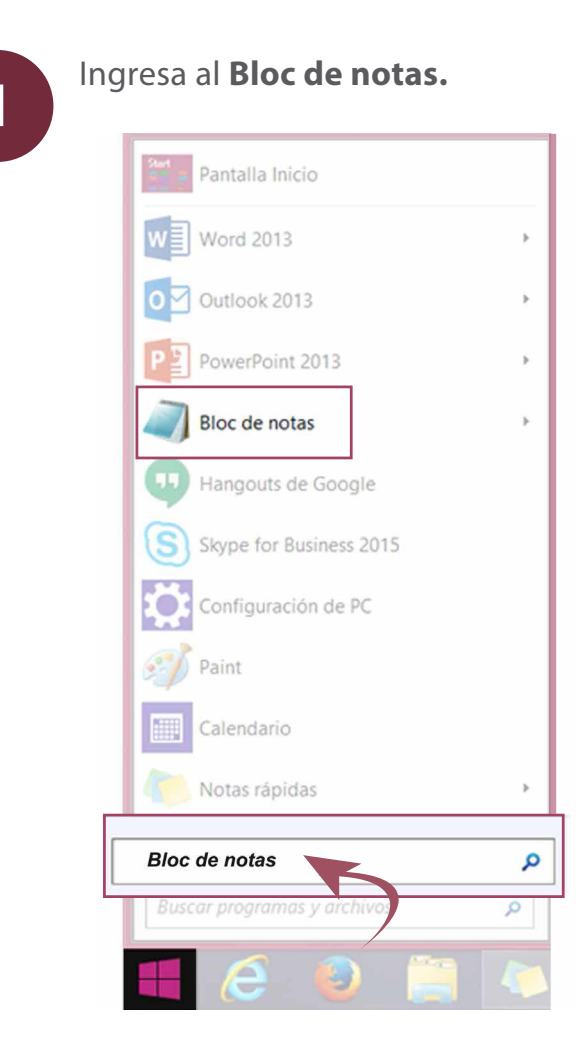

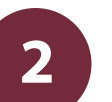

### Capturar:

- La Clave de elector por cada ciudadano con letras mayúsculas seguido por el signo Pleca |
- Fecha de recepción en formato DD/MM/AAAA Pleca
- Nombre del documento Pleca
- Observaciones (Opcional, máximo 300 caracteres)

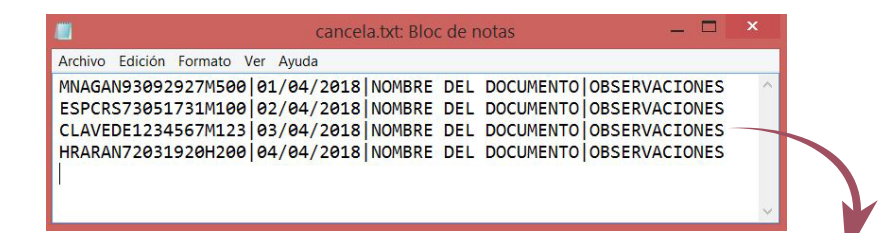

#### VLCHYN87021323M400|03/04/2018|NOMBRE DEL DOCUMENTO|OBSERVACIONES

#### **IMPORTANTE.**

- \* La fecha de recepción no debe ser mayor a la fecha actual ni menor a la fecha de afiliación del ciudadano.
- \* Si falta la clave de elector, fecha de recepción o nombre de documento será tomada como inconsistencia.
- \* No se podrá subir mas de 20 mil registros en un archivo.

# 3

Oprime **Archivo,** elige la opción **Guardar como,** nómbralo y presiona **Guardar.** 

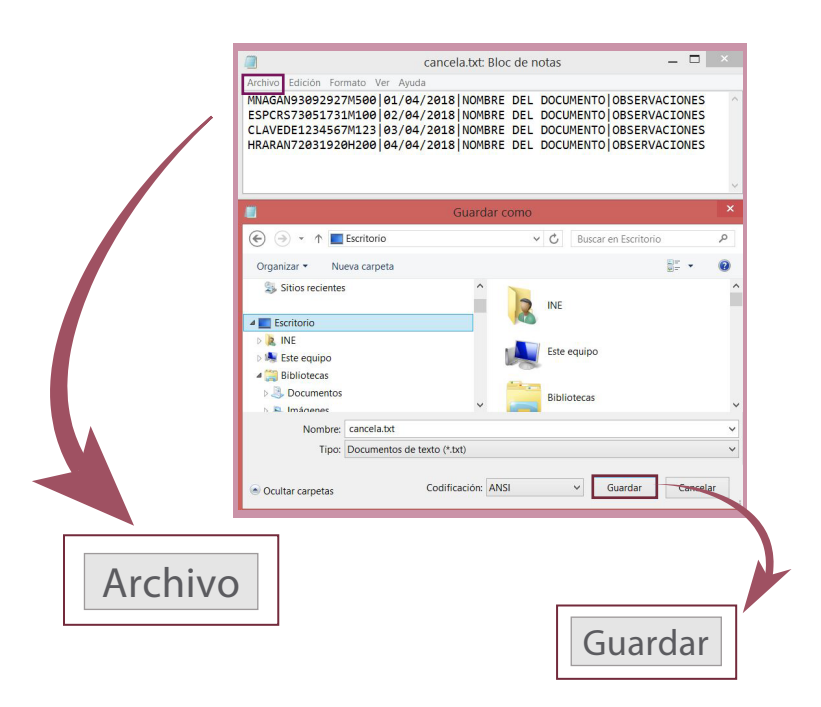

4

## Para subir el archivo:

- 1.- Ingresa al módulo **Procesos** y selecciona **Carga de archivo de cancelaciones de afiliados.**
- 2.- Oprime Examinar.
- 3.- Localiza tu archivo y presiona Abrir.
- 4.- Presiona Aceptar.

Nota: Debes ingresar al menos un correo electrónico vigente.

|                              | Les samples doit (°) son requertise Carga de archivos de cancelaciones de afiliados |                                                           |                   |                                  |
|------------------------------|-------------------------------------------------------------------------------------|-----------------------------------------------------------|-------------------|----------------------------------|
|                              | *Ámbito:                                                                            | Partido Politico:                                         | Partido Político: |                                  |
|                              | Selecciona una opción                                                               | Selecciona una opo                                        | ión: •            |                                  |
|                              | Formato de archivo permitido: txt con un                                            | a carga de hasta 20,000 registros. Consulta: Crear un arr | nivo 1.54         |                                  |
|                              | + Examinar                                                                          | and has not diables the same title as have                |                   |                                  |
|                              | 'Correo electrónico: Correo electrónico opcional:                                   |                                                           |                   |                                  |
|                              | correo@ine.mx                                                                       | correo@ine.mx                                             |                   |                                  |
|                              | Archives cyfigades en ei sistema                                                    |                                                           |                   |                                  |
|                              | No. archivo                                                                         | Nombre                                                    | Estatus           | Registros con formato incorrecto |
| •                            | 1                                                                                   | CargaMasiva.txt                                           | FALLIDO           | ingenere controlling incorrecto  |
| Cargar archivo<br>+ Examinar |                                                                                     |                                                           | Acent             | ar                               |

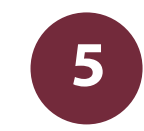

Un mensaje te notificará que el archivo está siendo procesado, y al terminar aparece en **Archivos cargados en el sistema.** 

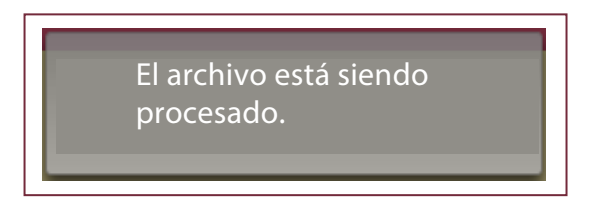